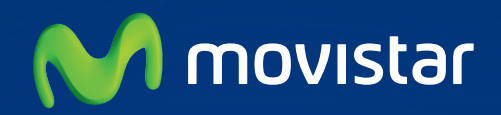

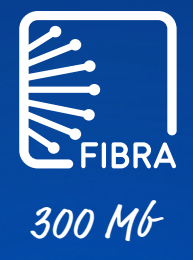

# Guía de configuración de su PC para disfrutar de los *300 Mb*-

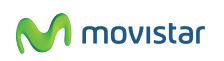

Para poder disfrutar de la velocidad de 300Mb contratada:

- Compruebe que la tarjeta de red de su equipo puede configurarse a una velocidad de 1Gbps. En caso contrario, la máxima velocidad que soportará estará limitada a 100 Mbps
- Verifique que la configuración de su ordenador es la adecuada
- Conecte el router al PC mediante cable

Para comprobar si su tarjeta Ethernet es compatible con estas velocidades y su PC está debidamente configurado, siga estos sencillos pasos en función de su Sistema Operativo.

## SISTEMAS OPERATIVOS:

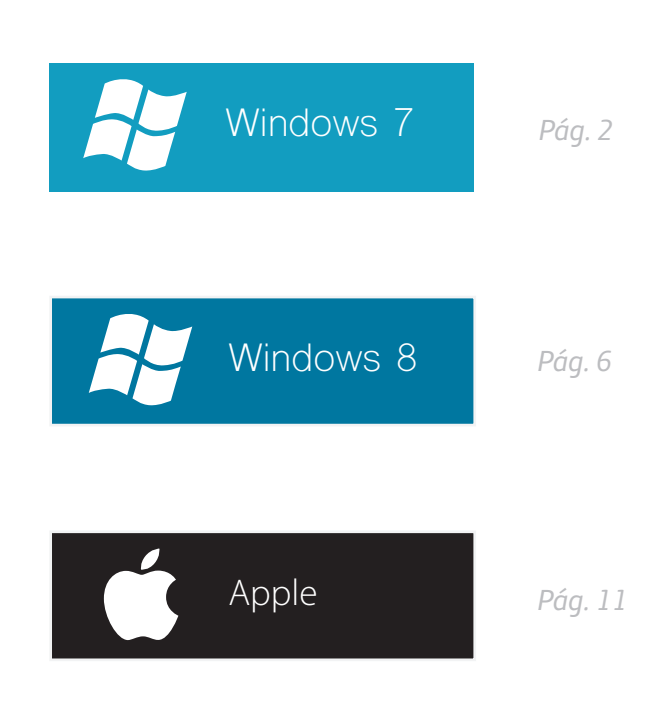

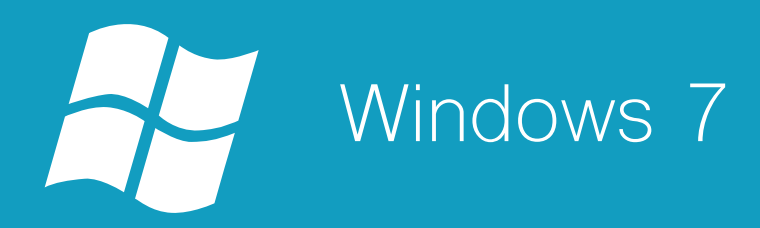

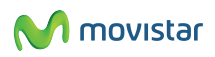

## WINDOWS 7

1 - Con el cursor del ratón sobre el icono de la conexión de red (situado en la barra inferior del escritorio) pulse el botón derecho y seleccione "Abrir el Centro de redes y recursos compartidos".

| Internet   Modo protec | Solucionar problemas                            |   |       |     |   |     |  |   |    |            |  |
|------------------------|-------------------------------------------------|---|-------|-----|---|-----|--|---|----|------------|--|
|                        | Abrir el Centro de redes y recursos compartidos |   |       |     |   |     |  |   |    |            |  |
|                        |                                                 | - | *     | 20  | * | -15 |  | F | 42 | 26/05/2015 |  |
|                        |                                                 |   | Figur | a 1 |   |     |  |   |    |            |  |

2 - A continuación, seleccione "Cambiar configuración del adaptador".

| Color 💱 « Todos los elemento                                                                                                    | s de Panel de cont + Centro de rede                                                                                               | s y recursos compartidos 🛛 📼 🚽                                                  | , Buscar en el Panel de control 🖉                                                                                                    |
|----------------------------------------------------------------------------------------------------|----------------------------------------------------------------------------------------------------|---------------------------------------------------------------------------------|----------------------------------------------------------------------------------------------------|
| Ventana principal del Panel de<br>control<br>Administrar redes inal/imbricas<br>Elmbiar configuración del<br>adactador<br>Cambiar configuración de uso<br>compartido avenzado | Ver información básica de la<br>ES28P01279655T1<br>(Este equipo)<br>Ver las redes activas<br>Red 10<br>Red pública<br>Red pública | Varias redes Tipo de acceso:<br>Conesiones:<br>Tipo de acceso:<br>Conesiones:   | Ver mapa completo<br>met<br>Conectar o desconectar<br>Internet<br>Conexión de área local<br>Sin acceso a Internet<br>Conexión de área local 3 |
| Vea también                                                                                                    | Cambiar la configuración de red<br>Configurar una nueva cone<br>Configurar una conexión in<br>configurar una enrutador o          | exión o red<br>nalámbrica, de banda ancha, de acceso<br>punto de acceso.        | telefónico, ad hoc o VPN; o bien                                                                                                    |
| Centro de dispositivos de<br>Windows Mobile<br>Firewall de Windows                                                                                                    | Conectarse a una red<br>Conectarse o volver a cone<br>o VPN.                                                                      | ctarse a una conexión de red inalámbri                                          | ica, cableada, de acceso telefónico                                                                                                    |
| Grupo Hogar<br>Opciones de Internet                                                                                                    | Contener acceso a archivos<br>configuración de uso com                                                                            | opciones de uso compartido<br>e impresoras ubicados en otros equipo<br>partido. | s de la red o cambiar la<br>-                                                                                                    |

Figura2

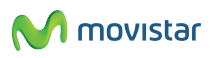

3 - Coloque el cursor del ratón sobre el icono de "Conexión de área local", pulse el botón derecho del ratón y seleccione "Propiedades".

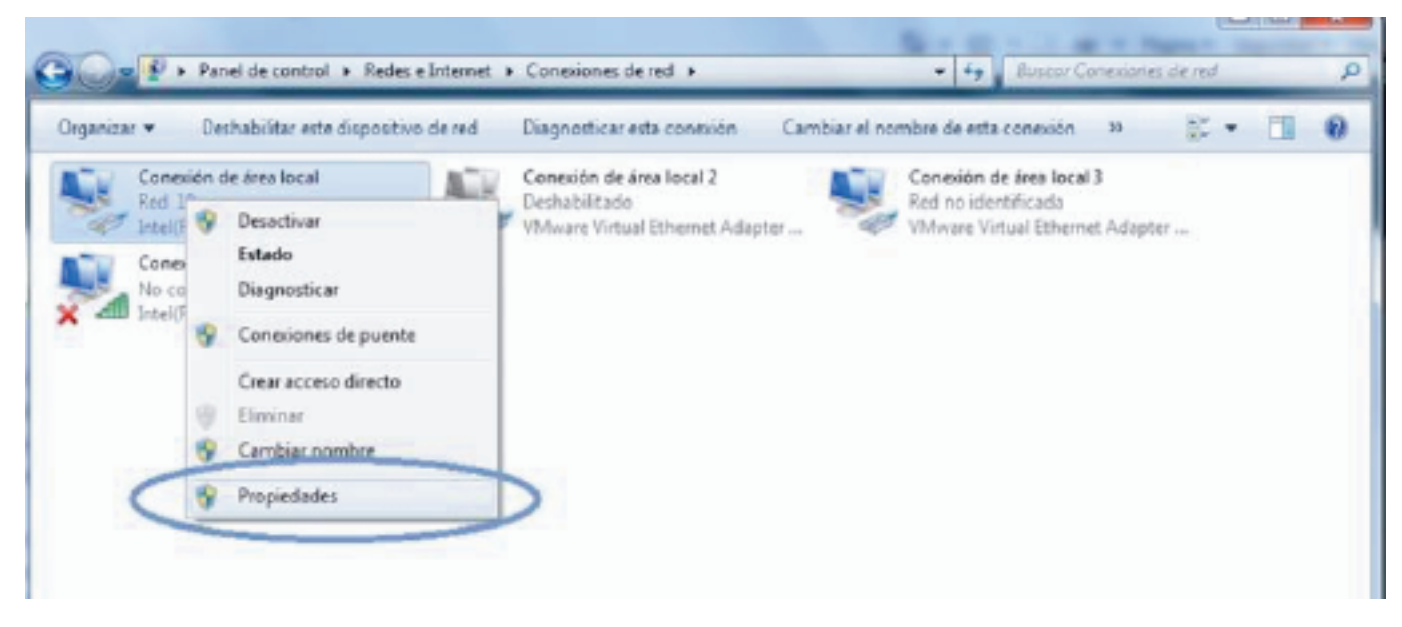

Figura 3

4 - En este punto se le indica en "Conectar usando" si el adaptador Ethernet es Gigabit Ethernet o Fast Ethernet. Si la información no está clara, pulse en "Configurar"..

| Intel(R) 82577L                                                                                                   | M Gigabit Network Conn                                                                                                    | Configurar                                                                      |
|----------------------------------------------------------------------------------------------------|----------------------------------------------------------------------------------------------------|---------------------------------------------------------------------------------|
| VMware Brid     VMware Brid     Programsdor     Compatir imp     Protocolo de     Controlador de     A Respondedo | entes intension<br>ge Protocol<br>de paquetes QoS<br>resoras y archivos para<br>Internet versión 6 (TCP/<br>Internet versión 4 (TCP/<br>le E/S del asignador de<br>r de detección de topolo | redes Microsoft<br>/IPv6)<br>/IPv4)<br>detección de topol<br>glas de nivel de v |
| Instalar<br>lescripción<br>Permite a su equipo                                                                    | Desinstalar                                                                                                    | Propiedades<br>rsos de una red                                                  |

Figura 4

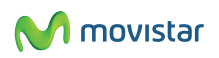

5- Seleccione la pestaña "Opciones avanzadas". En la ventana de la izquierda, seleccione "Velocidad y dúplex del enlace" y en la ventana de opciones de la derecha comprobará si su adaptador es Gigabit Ethernet –en cuyo caso el valor máximo será "Dúplex completo a 1,0 Gbps" - o Fast Ethernet – en cuyo caso el valor máximo es "Dúplex completo a 100 Mbps"

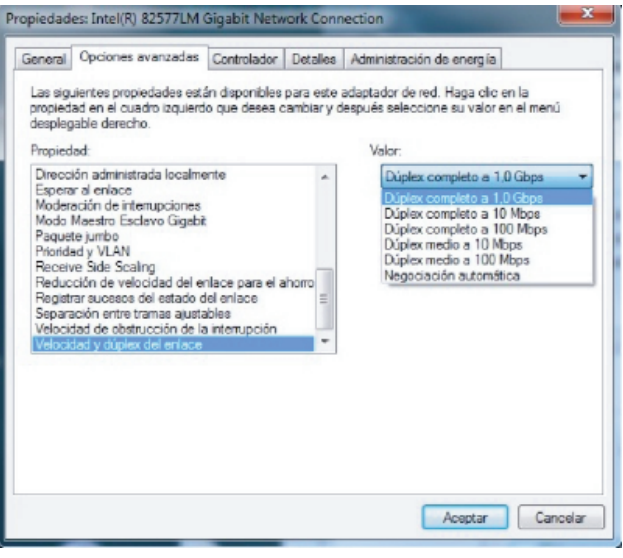

Figura 5

Nota: En caso de que el máximo valor que figure en el desplegable sea "Dúplex completo a 100 Mbps", su tarjeta de red es Fast Ethernet y no podrá disfrutar de más de 100 Mb en bajada. Para poder disfrutar de 300 Mbps, deberá cambiar dicha tarjeta de red por una que soporte Giga Ethernet.

Si el máximo valor desplegado es "Dúplex completo a 1,0 Gbps", su PC está preparado para disfrutar de los 300 Mb reales de la Fibra de Movistar. Si lo desea, puede realizar el test de velocidad: (www.movistar.es/testdevelocidad)

### Para realizar el test de velocidad convenientemente, siga los siguientes pasos:

- Desconecte el wifi del ordenador.
- Conecte el ordenador al router con un cable marcado en la superficie como categoría 5E (CAT 5E) como el suministrado por Telefónica- o categoría 6 (CAT 6).
- Apague el WIFI del router para evitar las conexiones automáticas de otros ordenadores, tabletas electrónicas o móviles
- Cierre toda aplicación. Deje solamente un navegador de Internet con una única ventana operativa con el test de velocidad.
- Ejecute el test.

En el caso de no alcanzar la máxima velocidad en bajada, puede usted forzar la conexión a 1Gbps como le indicamos en la figura 5.

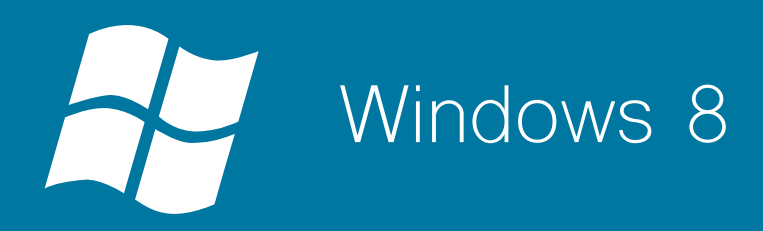

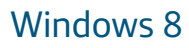

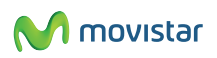

1 - Sobre la pantalla inicial, teclee "Panel de control".

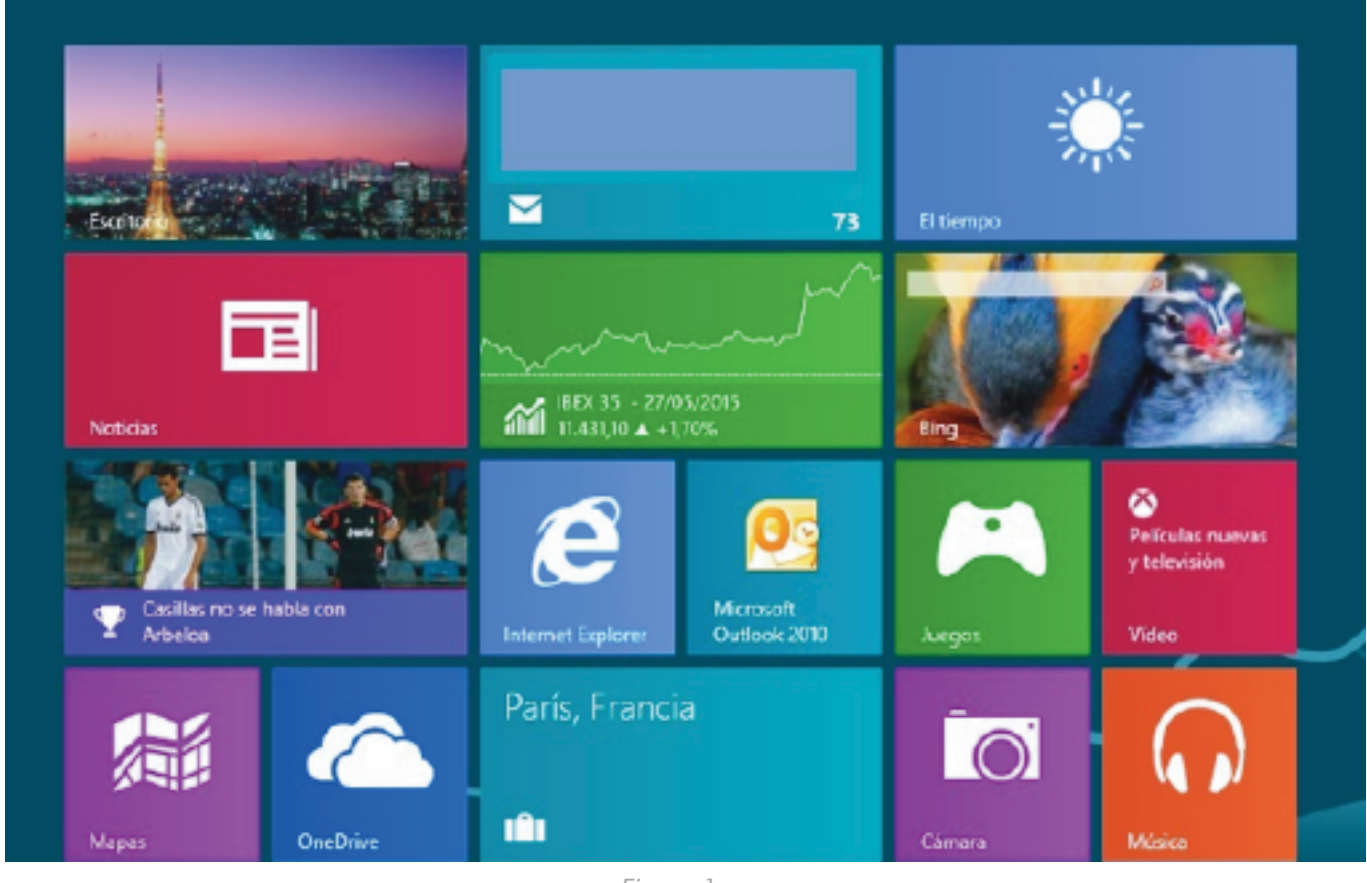

Figura 1

2. En los resultados de búsqueda, haga clic en "Panel de control".

|   | Aplicaciones Resultados para "pa"       |
|---|-----------------------------------------|
| < | Panel de control                        |
|   | aint Paint                              |
|   | Home Page                               |
|   | Certificado digital<br>para proyectos d |
|   | Teclado en pantalla                     |
|   | Panel de entrada<br>matemática          |

Figura 2

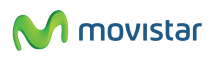

3 -Seleccione "Redes e Internet"

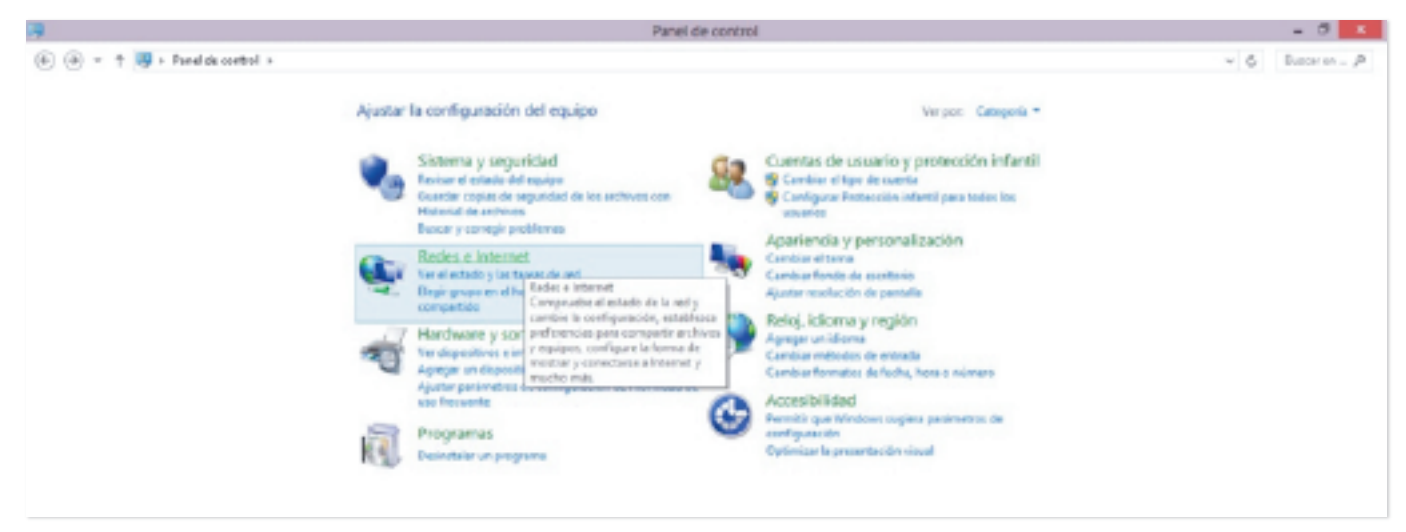

Figura 3

4 - Seleccione "Cambiar configuración del adaptador"

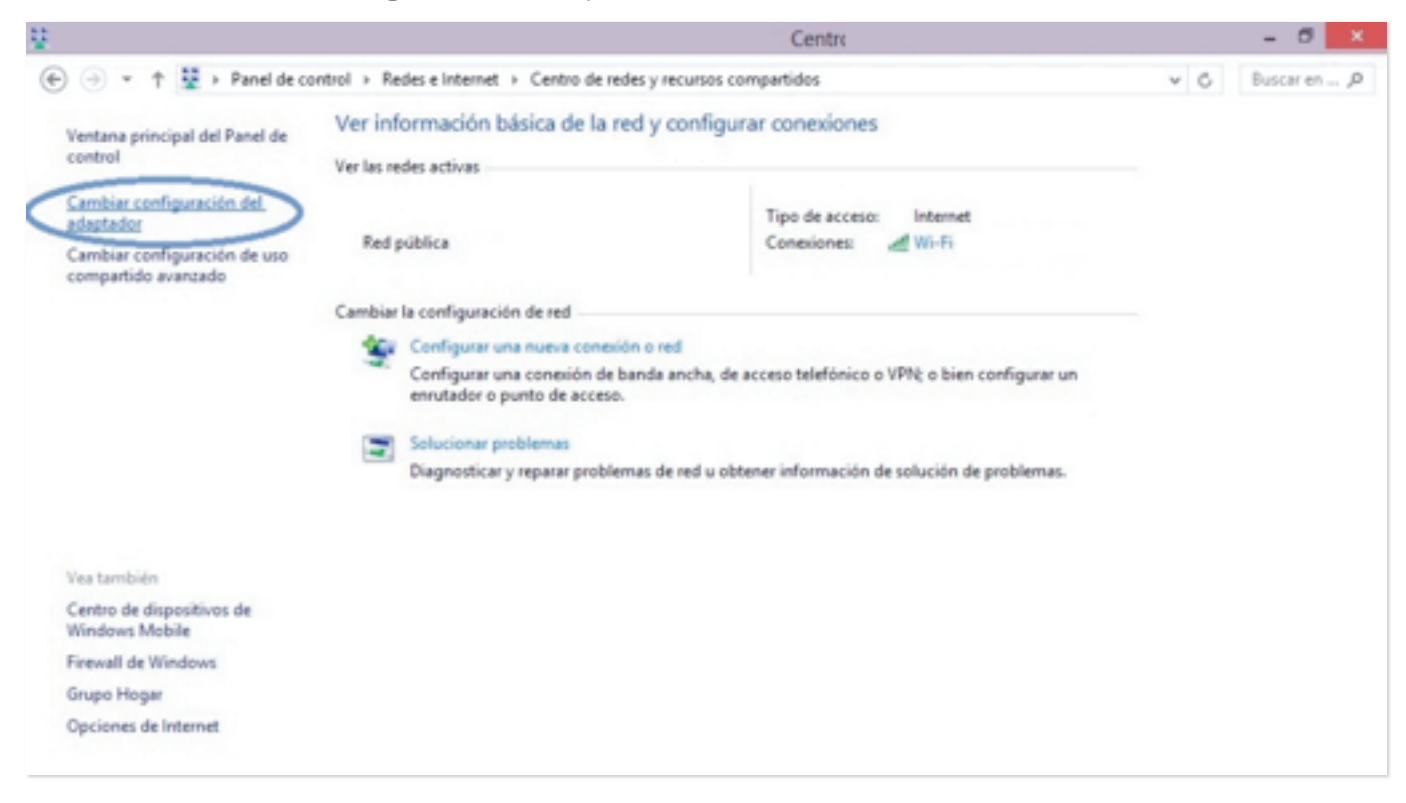

Figura 4

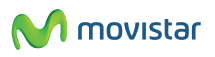

5 - Coloque el cursor sobre el icono de "Conexión de área Local", pulse el botón derecho del ratón y seleccione "Propiedades".

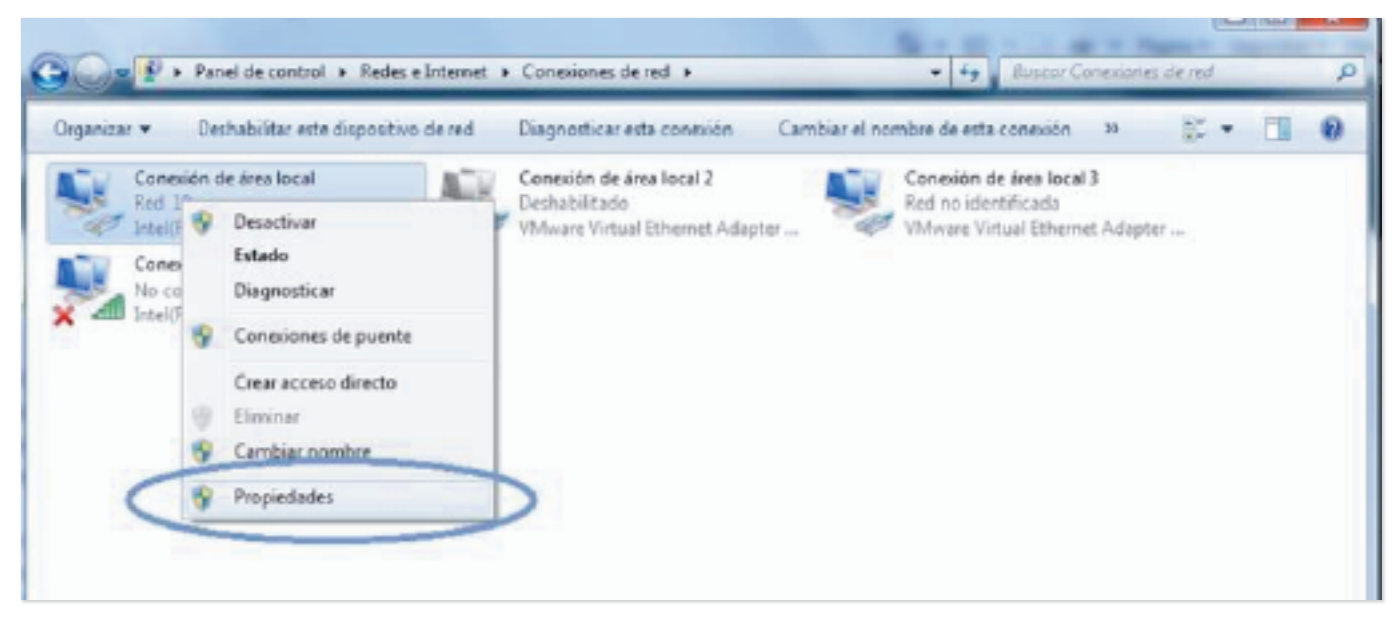

Figura 5

6 - En este punto se le indica en "Conectar usando" si el adaptador Ethernet es Gigabit Ethernet o Fast Ethernet. Si la información no está clara, pulse en "Configurar".

| Intel(R) 82577L                                                                                                    | M Gigabit Network Con                                                                        | nection                                                                                |  |  |  |  |
|----------------------------------------------------------------------------------------------------|----------------------------------------------------------------------------------------------|----------------------------------------------------------------------------------------|--|--|--|--|
|                                                                                                    | <                                                                                            | Configurar                                                                             |  |  |  |  |
| Esta conexión usa los                                                                                                    | siguientes elementos:                                                                        |                                                                                        |  |  |  |  |
| 🗹 🔙 Clente para                                                                                                    | redes Microsoft                                                                              |                                                                                        |  |  |  |  |
| VMware Brid                                                                                                    | ge Protocol                                                                                  |                                                                                        |  |  |  |  |
| Programador                                                                                                    | de paquetes GoS                                                                              | malan Managarth                                                                        |  |  |  |  |
| Comparer ing                                                                                                    | Internet versión 6 (TCF)                                                                     | /IPv6)                                                                                 |  |  |  |  |
| Protocolo de Internet versión 6 (TCP/IPv6)     A Protocolo de Internet versión 4 (TCP/IPv6)                                                    |                                                                                              |                                                                                        |  |  |  |  |
| T PIDEDCOID DE                                                                                                    | Internet versión 4 (TCF                                                                      | /IPv4)                                                                                 |  |  |  |  |
| Controlador of                                                                                                    | Internet versión 4 (TCF<br>le E/S del asignador de                                           | /IPv4)<br>detección de topol                                                           |  |  |  |  |
| <ul> <li>Frotocolo de</li> <li>Controlador de</li> <li>Respondedo</li> </ul>                                                                   | Internet versión 4 (TCF<br>de E/S del asignador de<br>r de detección de topol                | /IPv4)<br>detección de topol<br>ogías de nivel de v                                    |  |  |  |  |
| A Protocolo de     A Controlador de     A Respondedo     Instalar                                                                              | Internet versión 4 (TCF<br>fe E/S del asignador de<br>r de detección de topol<br>Desinstalar | //IPv4)<br>detección de topol<br>oglas de nivel de v<br>Propiedades                    |  |  |  |  |
| A Protocolo de     A Controlador de     A Controlador de     A Respondedo     Instalar     Descripción                                         | Internet versión 4 (TCF<br>de E/S del asignador de<br>r de detección de topol<br>Desinstalar | VIPv4)<br>detección de topol<br>ogías de nivel de v<br>Propiedades                     |  |  |  |  |
| A Protocolo de     A Controlador de     A Controlador de     A Respondedo     Instaler      Descripción     Permite a su equipo                | Internet versión 4 (TCF<br>le E/S del asignador de<br>r de detección de topol<br>Desinstalar | VIPv4)<br>detección de topol<br>ogías de nivel de v<br>Propiedades<br>ursos de una red |  |  |  |  |
| A Protocolo de     A Controlador de     A Controlador de     A Respondedo     Instaler      Descripción     Permite a su equipo     Microsoft. | Internet versión 4 (TCF<br>le E/S del asignador de<br>r de detección de topol<br>Desinstalar | VIPv4)<br>detección de topol<br>oglas de nivel de v<br>Propiedades<br>ursos de una red |  |  |  |  |

Figura 6

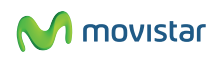

7 - Seleccione la pestaña "Opciones avanzadas". En la ventana de la izquierda, seleccione "Velocidad y dúplex del enlace" y en la ventana de opciones de la derecha comprobará si su adaptador es Gigabit Ethernet –en cuyo caso el valor máximo será "Dúplex completo a 1,0 Gbps" - o Fast Ethernet – en cuyo caso el valor máximo es "Dúplex completo a 100 Mbps"

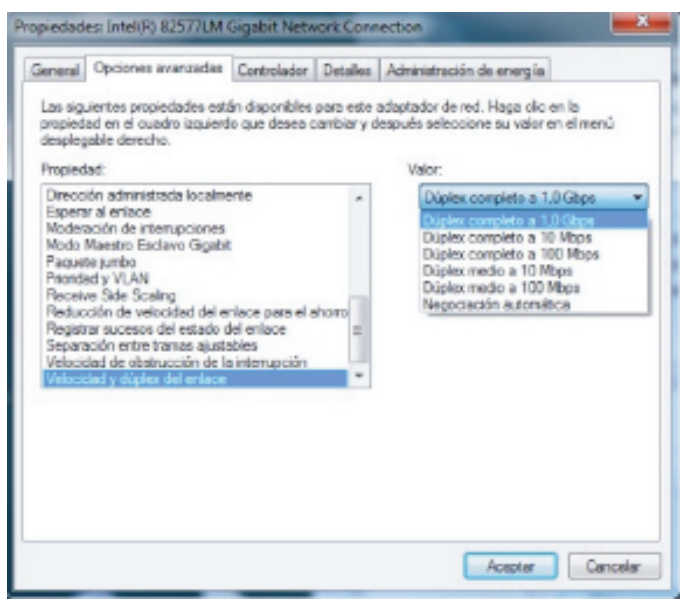

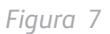

Nota: En caso de que el máximo valor que figure en el desplegable sea "Dúplex completo a 100 Mbps", su tarjeta de red es Fast Ethernet y no podrá disfrutar de más de 100 Mb en bajada. Para poder disfrutar de 300 Mbps, deberá cambiar dicha tarjeta de red por una que soporte Giga Ethernet.

Si el máximo valor desplegado es "Dúplex completo a 1,0 Gbps", su PC está preparado para disfrutar de los 300 Mb reales de la Fibra de Movistar. Si lo desea, puede realizar el test de velocidad: (www.movistar.es/testdevelocidad)

- Desconecte el wifi del ordenador.
- Conecte el ordenador al router con un cable marcado en la superficie como categoría 5E (CAT 5E) como el suministrado por Telefónica- o categoría 6 (CAT 6).
- Apague el WIFI del router para evitar las conexiones automáticas de otros ordenadores, tabletas electrónicas o móviles
- Cierre toda aplicación. Deje solamente un navegador de Internet con una única ventana operativa con el test de velocidad.
- Ejecute el test.

En el caso de no alcanzar la máxima velocidad en bajada, puede usted forzar la conexión a 1Gbps como le indicamos en la figura 7.

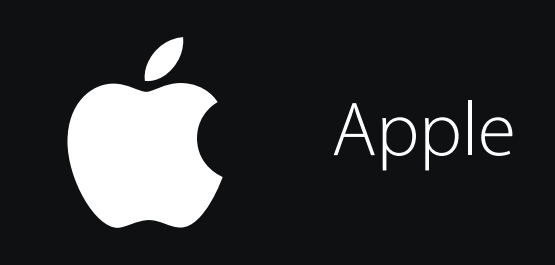

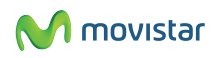

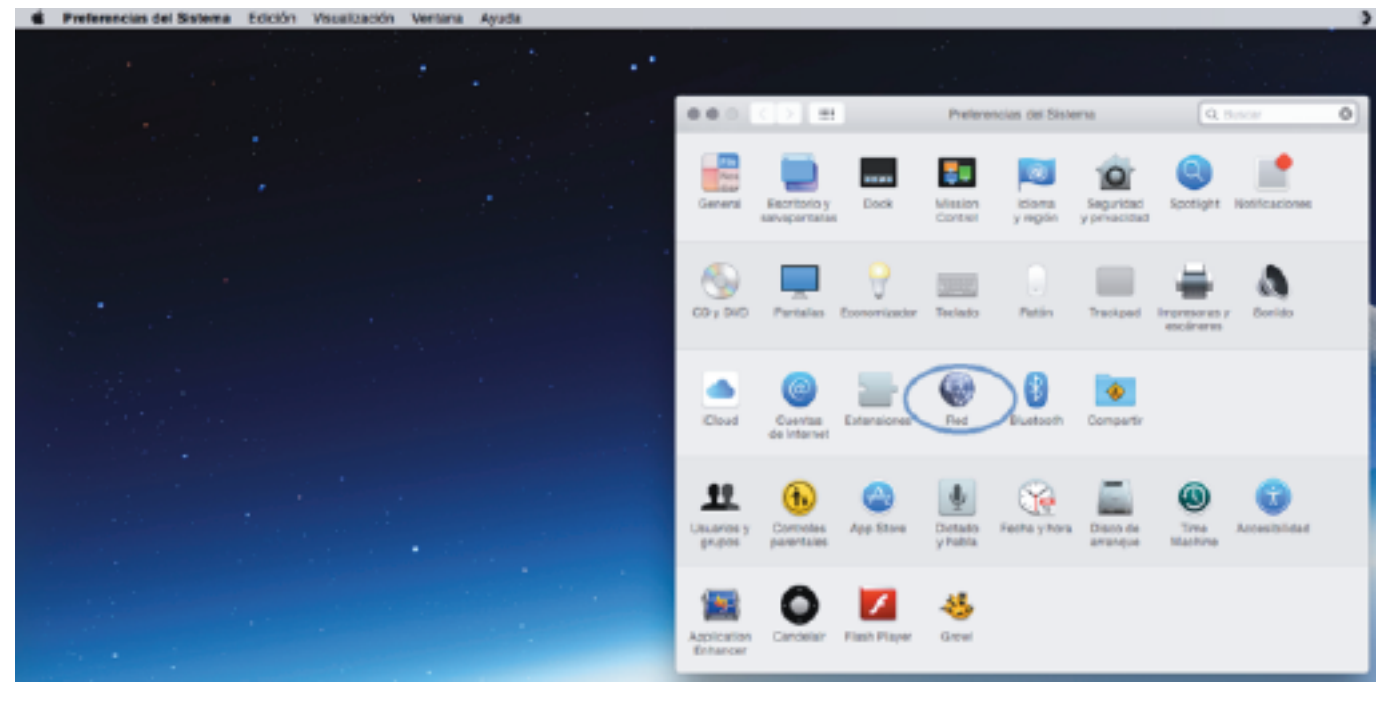

1 - Seleccione "Preferencias del Sistema" y pulse sobre el icono de "Red".

Figura 1

2- Elija la opción "Ethernet" y haga clic en "Avanzado".

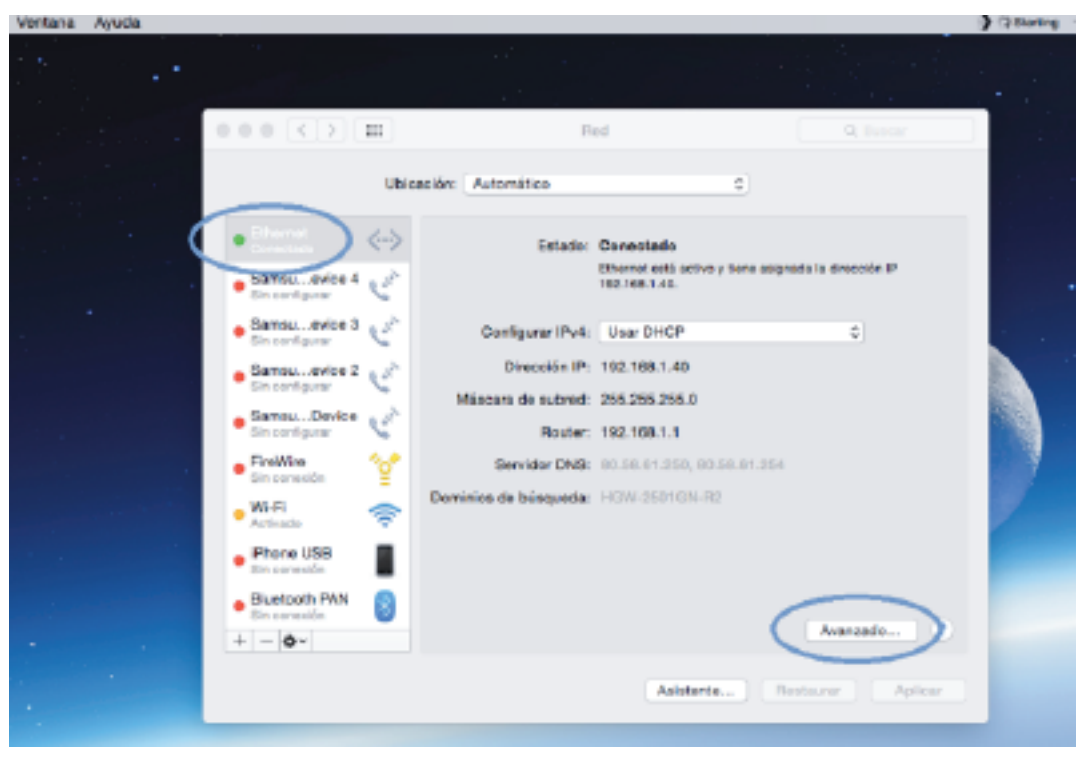

Figura 2

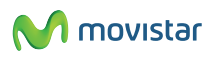

3 - Seleccione la pestaña "Hardware". Para funcionar correctamente el parámetro Configurar debe estar fijado en

#### Automáticamente

| ○●○ < > Ⅲ   |                           | Red                      |          | Q Buscar    |
|-------------|---------------------------|--------------------------|----------|-------------|
| <> Ethernet | TCP/IP DNS                | WINS 802.1X Proxies      | Hardware |             |
|             | Dirección MAC:            | o4:2c:03:24:f1:b0        | _        |             |
|             | Configurar:<br>Velocidad: | Manualmente<br>1000baseT | 0        |             |
|             | Dúplex:                   | dúplex, control de flujo | 0        |             |
|             | MTU:                      | Estandar (1500)          | ¢        |             |
|             |                           |                          |          |             |
|             |                           |                          |          |             |
|             |                           |                          |          |             |
|             |                           |                          |          |             |
| 3           |                           |                          | Cance    | lar Aceptar |

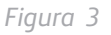

En esa misma pantalla podrá comprobar el parámetro velocidad. Si el valor es "1000BaseT" su tarjeta de red está preparada para conseguir los 300 Mb de velocidad y no necesita realizar ninguna configuración adicional. Puede realizar el test de velocidad mediante los siguientes pasos:

- Desconecte el wifi del ordenador.
- Conecte el ordenador al router con un cable marcado en la superficie como categoría 5E (CAT 5E) como el suministrado por Telefónica- o categoría 6 (CAT 6).
- Apague el WIFI del router para evitar las conexiones automáticas de otros ordenadores, tabletas electrónicas o móviles
- Cierre toda aplicación. Deje solamente un navegador de Internet con una única ventana operativa con el test de velocidad.
- Ejecute el test.

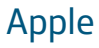

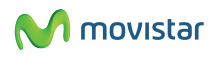

4. Si el valor que figura en el apartado velocidad es "100BaseT" es necesario comprobar si su tarjeta de red está preparada (los modelos antiguos no soportan más de 100 Mb de velocidad). Para ello, en el apartado Configurar señale la opción Manualmente. Ahora pinchando la pestaña Velocidad se desplegarán todas las velocidades soportadas por la tarjeta de red.

| ••• <>=     |                               | Red                                                      |          | O, Buscar    |
|-------------|-------------------------------|----------------------------------------------------------|----------|--------------|
| <> Ethernet | TCP/IP DNS                    | WINS 802.1X Proxies                                      | Hardware |              |
|             | Dirección MAC:<br>Configurar: | c4:2c:03:24:f1:b0<br>Manualmente                         | 0        |              |
|             | Velocidad:<br>Dúplex:<br>MTU: | 1000baseT<br>dúplex, control de flujo<br>Estándar (1500) |          |              |
|             |                               | Modo AVB/EAV                                             |          |              |
|             |                               |                                                          |          |              |
|             |                               |                                                          |          |              |
| ۲           |                               |                                                          | Cano     | elar Aceptar |

Figura 4

- En caso de que el máximo valor que figure en el desplegable sea "100 baseT", su tarjeta de red es Fast Ethernet y no podrá disfrutar de más de 100 Mb en bajada. Para poder disfrutar de 300 Mbps, deberá cambiar dicha tarjeta de red por una que soporte Giga Ethernet.
- Si el máximo valor desplegado es "1000baseT", su PC está correctamente configurado para conseguir la máxima velocidad. Sin embargo hay algún otro elemento que le impide superar los 100 Mb. Le recomendamos que revise el cable Ethernet que va entre el PC y el router. En la superficie del mismo debe estar marcado como categoría 5E (CAT 5E) como el suministrado por Telefónica o categoría 6 (CAT 6). Asegúrese de que el cable cumple con estos requisitos, señale Automáticamente en el parámetro configurar y realice el test de velocidad según las indicaciones anteriores.

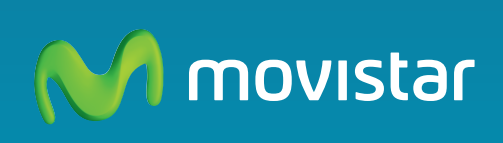